1. Öğrenci Otomasyon sekmesine tıklanıldığı zaman aşağıdaki ekran açılacaktır. Kullancı adınızı ve Şifrenizi girirek giriş butonuna basınız.

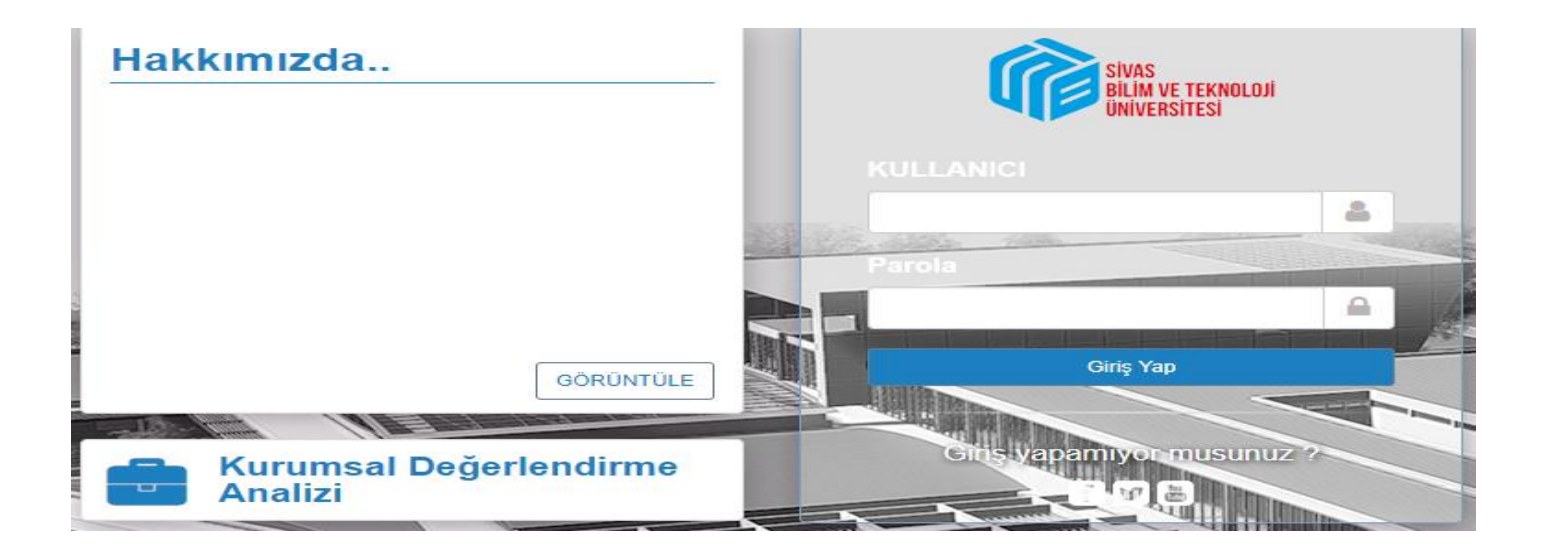

2. Sisteme giriş yaptıktan sonra aşağıdaki ekran açılacak olup okun göstermiş olduğu menü kısmına tıklayınız.

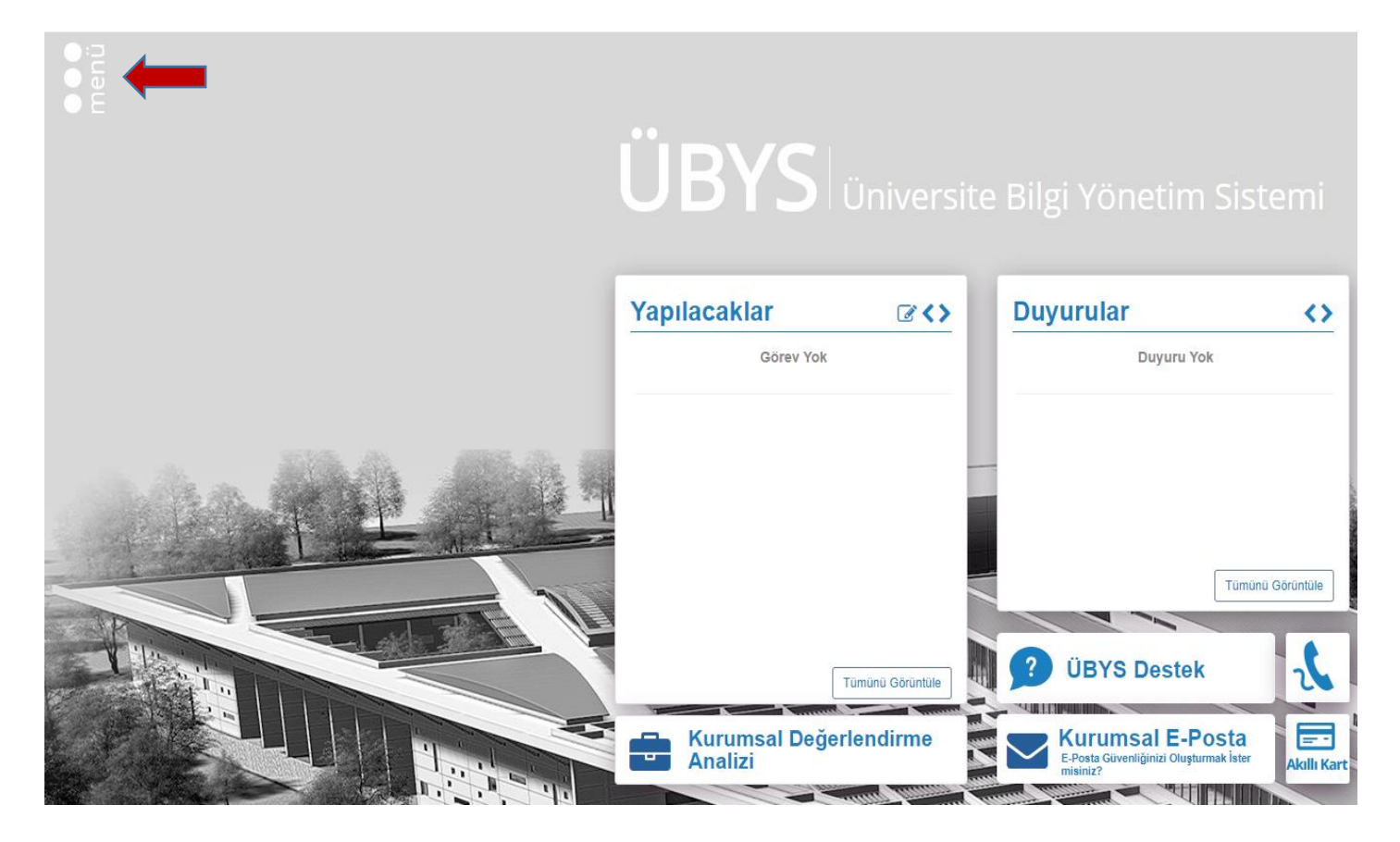

## 3. Öğrenci Bilgi Ekranına tıklayınız.

| Arama                    | × |  |
|--------------------------|---|--|
| S ÖĞRENCİ SİSTEMİ        |   |  |
| - Oğrenci Bilgi Ekranı 🔶 |   |  |
| - Anketler               | > |  |
|                          |   |  |

4. Öğrenci Bilgi Ekranına tıkladıktan sonra öğrenci sayfası açılacaktır.Ders Seçimi-Kayıt Yenileme butonuna basarak seçmeli dersler kısmından ders seçimi yapılabilmektedir. *"Açıklama"* kısmında ders seçimi ile ilgili yardım dökümanı ve videosu bulunmaktadır.

| menû           | Akademik Program Seçiniz-    |                                                                                                    |                                                                                                    |  |  |
|----------------|------------------------------|----------------------------------------------------------------------------------------------------|----------------------------------------------------------------------------------------------------|--|--|
| 4              | Öğrenci Giriş Ekranı         | əknolojileri Anabilim Dalı (Disiplinlerarası)/Doktora Programı / 2019 - Bahar                           |                                                                                                    |  |  |
|                | Derslerim                    | ci : / Aşama : Ders Aşaması / Ders Dönemi : 2 / Durum : / Öğretim Planı : 2019 Öğretim Planı / Gano : 0 |                                                                                                    |  |  |
|                | Takvim                       | 👁 Detayları Göster                                                                                      | Açıklama Zorunlu Dersler Üst Dönem Dersleri Başarılı Olunan Dersler SEÇMELİ DERSLER                                                                |  |  |
| x <sup>2</sup> | Sinavlarim                   | Kalan Kredi<br>24                                                                                       |                                                                                                    |  |  |
| C              | Ders Seçimi - Kayıt Yenileme | programi                                                                                                | Yaptığınız değ<br>Bi Yardım Döküman                                                                                                    |  |  |
| ٠              | Özgeçmiş                     | Adı Kredi                                                                                               |                                                                                                    |  |  |
| Ч              | Erasmus Başvurusu            |                                                                                                    | (*) ile işaretli dersler Kredi veya Ders Saati toplamlarına katılmaz.                                                                              |  |  |
| С              | Lisansüstü Yayın Bilgisi     |                                                                                                    | (**) ile işaretli derslerin Uzaktan Eğitim olarak verilen şubesi vardır. Kayıt yaptırmak istediğiniz şubeyi seçebilir<br>verilen eğitim biçimidir. |  |  |